## SCPA Player Pickleball Brackets League Opt-in Procedure

1. Sign into your Brackets account and under your name use the pull down menu to click "My Stuff".

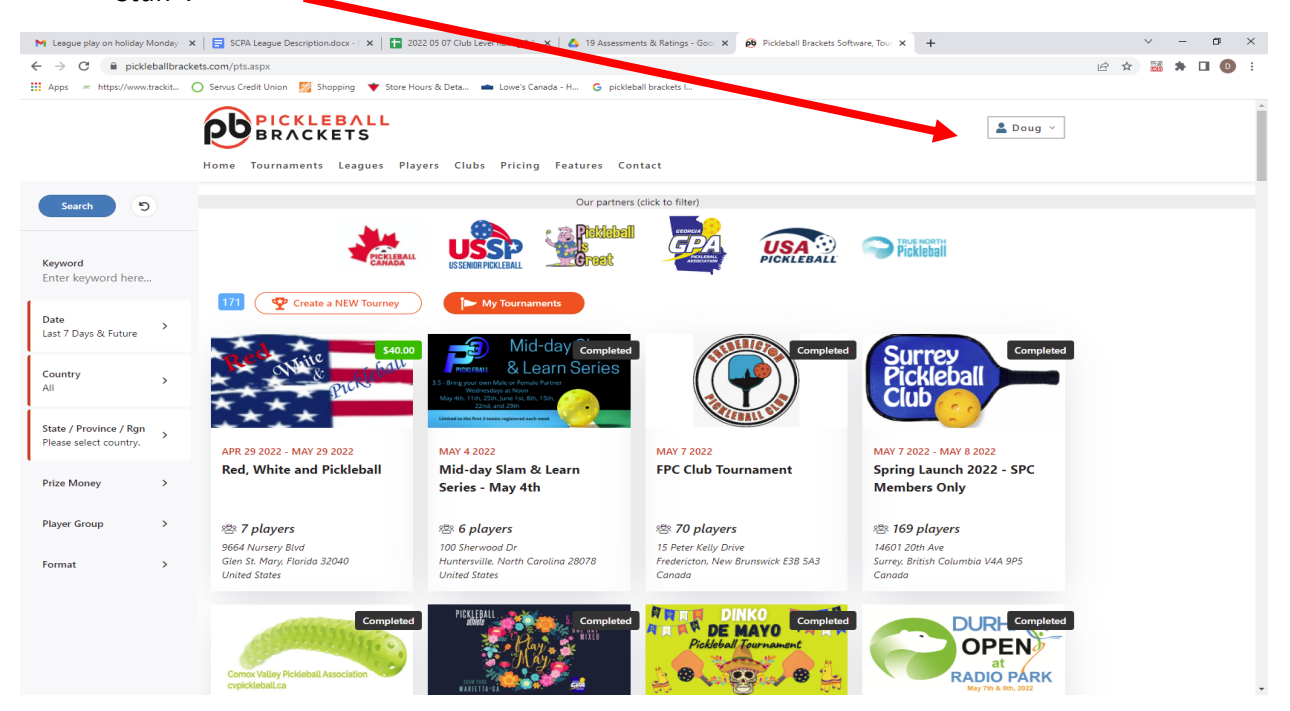

## 2. Click on League "CLICK FOR DETAILS".

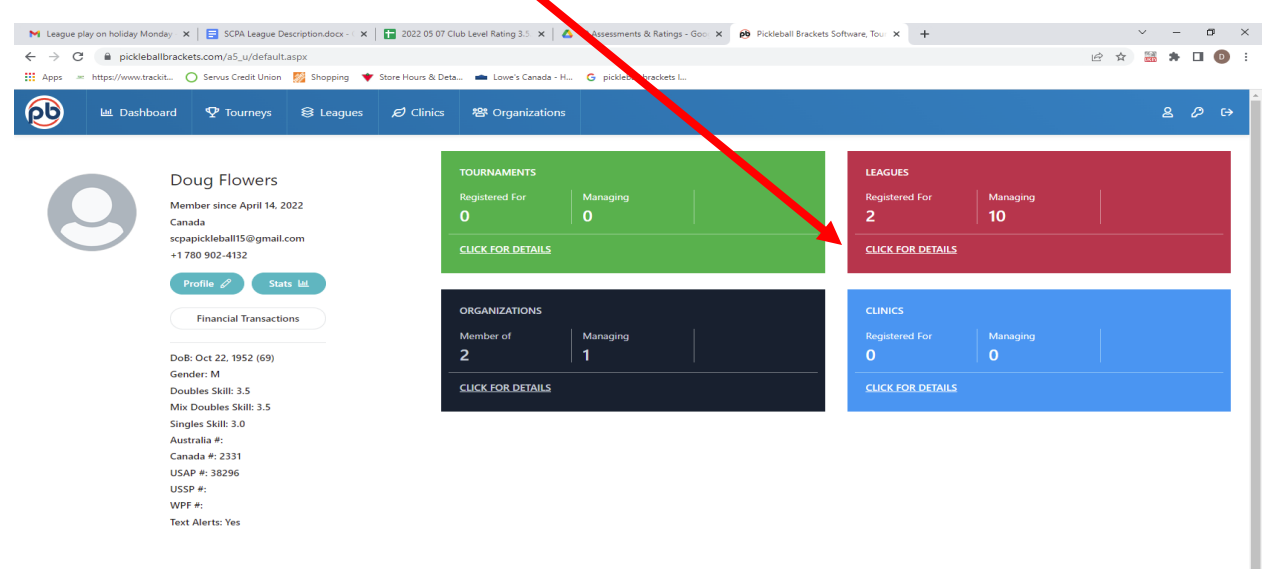

3 The first time you want to opt-in to the league then click on "Registered" to only show the leagues you are registered which should only be one league. Click on your league or "My Schedule" button.

| M League play on h                                              | oliday Monday 🗙 📔 🗖    | SCPA League Description | .docx - 🗙   🚹 2022 05  | 6 07 Club Level Rating 3.5 🗙                                           | 💧 19 Assessment   |  |
|-----------------------------------------------------------------|------------------------|-------------------------|------------------------|------------------------------------------------------------------------|-------------------|--|
| ← → C ■                                                         | pickleballbrackets.com | m/a5_u/l/lges.aspx      |                        |                                                                        |                   |  |
| 🔛 Apps 😐 https:/                                                | /www.trackit O Ser     | vus Credit Union 🛛 🕅 Sł | opping 🔹 Store Hours 8 | & Deta 💼 Lowe's Canada                                                 | a - H G picklebal |  |
| PICKI<br>BRAC                                                   | EBALL<br>Kets          | 迪 Dashboard             |                        | S Leaguer ዞ O                                                          | rganizations      |  |
| Leagues                                                         |                        |                         |                        |                                                                        |                   |  |
| Longiou                                                         |                        |                         |                        |                                                                        |                   |  |
| Add New Lea                                                     | gue My So              | hedule                  |                        |                                                                        |                   |  |
|                                                                 |                        | Active                  | Closed                 |                                                                        |                   |  |
|                                                                 |                        |                         |                        | All                                                                    |                   |  |
|                                                                 |                        | Registered              | o on registered        |                                                                        |                   |  |
|                                                                 |                        |                         | 5                      | CDA Ladder 2.0 to 2                                                    | •••               |  |
| Stratho                                                         | ona County Pickleball  | Association             | Strathco               | ona County Pickleball                                                  | ociation          |  |
|                                                                 | CLICK                  |                         |                        | CLICK                                                                  |                   |  |
| Session                                                         | Game Davs              | Plavers                 | Session                | G ue Davs                                                              | Players           |  |
| 1                                                               |                        | 18                      | 1                      | 18                                                                     |                   |  |
|                                                                 |                        |                         |                        |                                                                        |                   |  |
|                                                                 | CDA Laddor 2 5 t       | •••                     |                        | CPA Ladder 3 0 to 3                                                    |                   |  |
| Strathc                                                         | ona County Pickleball  | Association             | Strathco               | ona County Pickleball Asso                                             | .4<br>ociation    |  |
|                                                                 | CLICK                  |                         |                        | CLICK                                                                  |                   |  |
| Session                                                         | Game Davs              | Players                 | Session                | Game Davs                                                              | Players           |  |
| 1                                                               | 19                     | 8                       | 1                      | 18                                                                     | 15                |  |
|                                                                 |                        |                         |                        |                                                                        |                   |  |
| •                                                               |                        |                         |                        |                                                                        |                   |  |
| SCPA Ladder 5.5 to 5<br>Strathcona County Picklebally sociation |                        |                         | SCP                    | SCPA Ladder 4.0 and higher<br>Strathcona County Pickleball Association |                   |  |
| Strating                                                        | cueres                 |                         | Saatic                 | en leur                                                                |                   |  |
|                                                                 |                        | <b>D</b> 12/2020        |                        | CUCK                                                                   |                   |  |
| Session                                                         | Game Days              | Players<br>10           | Session                | Game Days                                                              | Players           |  |

4 Each player will have to opt-in to each date when available which is set for 8:00 six days before and closes 2 hours before the event.

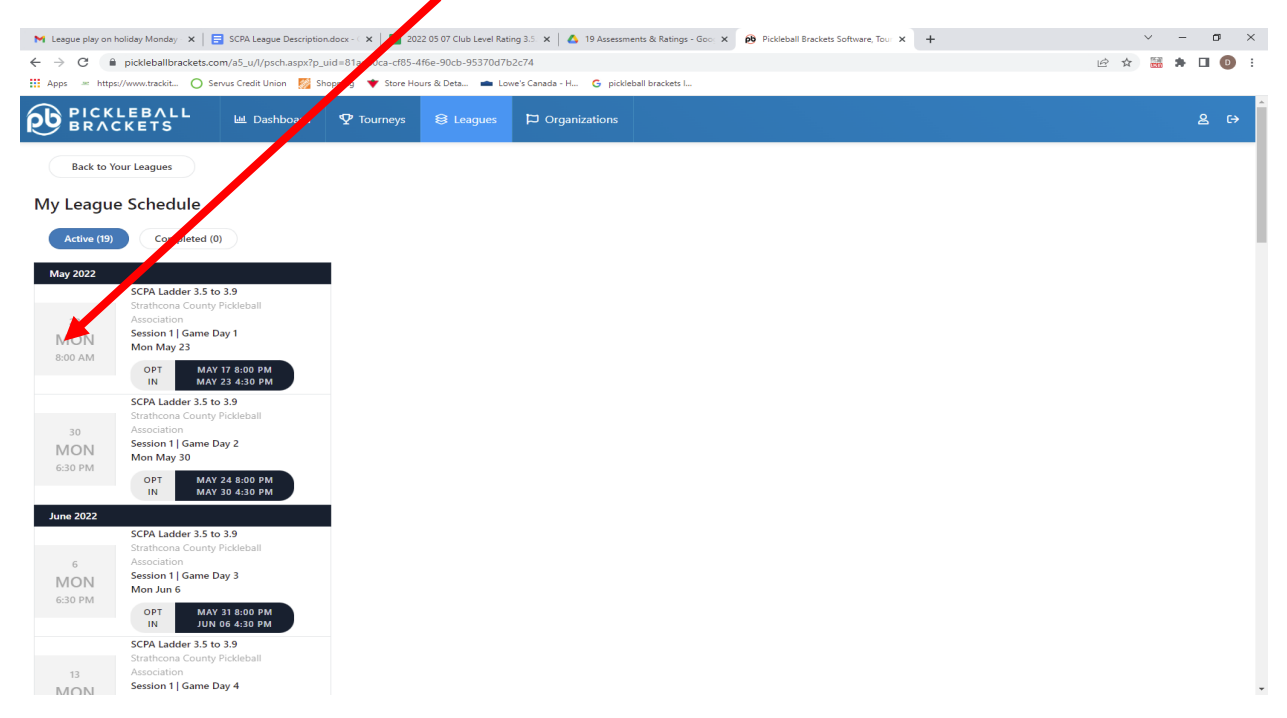